## Software DoPDF

Estas instrucciones son para instalar y hacer funcionar el software que le permitirá transformar un informe emitido por nuestro sistema a un archivo PDF, esto con la finalidad de poder enviar documentación adjunta a un correo electrónico, obviamente no modificable.

Este software no pertenece a Softmas, está disponible gratuitamente en Internet y probablemente hay otros con la misma utilidad. Ud. es libre de decidir si le es útil instalar ese software propuesto por nosotros o buscar otro...

DoPDF funciona en conjunto con DpSpool, el software que se instala para imprimir a través del puerto USB.

### Instalación DoPDF:

- 🕹 Softmas Ltda. Mozilla Firefox Archivo Editar Ver Historial Marcadores Herramientas Ayuda × + ] Softmas Ltda. × Softmas Ltda. www.softmas.d/site/ ☆ マ C 🛃 - 🕯 *P* www.softmas.cl Punta Arenas - Jueves, 19 de Abril de 2012 SOFT Inicio Quienes Somos Software Descargas Representantes Contacto Otras Descargas » Printer REMU CONT K- Lite SimSun Nd----SOFTWARE CONTABILIDAD doPDF Con nuestro software de remuneraciones UD tendrá e Con nuestro software de contabilidad UD tendrá el control de Clientes - Proveedores - Banco. control de las remuneraciones y cotizaciones Manuales previsionales de los empleados de su empresa SISTEMAS Instalación Sistema Actualización Sistema :: Noticias Renovación Licencia Instalar Printer Manual doPDF 9/03/2012 Aluvión en Punta Arenas..
- Ingrese a nuestra página <u>www.softmas.cl</u>, en Otras Descargas, Cick en DoPDF

✤ [GUARDAR ARCHIVO]

| Abriendo dopdf-7.exe                | K |
|-------------------------------------|---|
| Ha escogido abrir                   |   |
| 🗂 dopdf-7.exe                       |   |
| que es de tipo: Aplicación (4.3 MB) |   |
| de: http://www.softmas.cl           |   |
| ¿Le gustaria guardar este archivo?  |   |
| Guardar archivo Cancelar            |   |
|                                     |   |

# En GUARDAR EN seleccione ESCRITORIO y luego [GUARDAR]

| Escriba el nom       | bre con el que                             | guardar el a   | rchivo                           |       |                               | ? 🗙                         |
|----------------------|--------------------------------------------|----------------|----------------------------------|-------|-------------------------------|-----------------------------|
| Guar <u>d</u> ar en: | Escritorio                                 |                | <b>~</b>                         | 60    | <b>⊳</b> ⊞-                   |                             |
| Documentos           | Mis documento<br>Mi PC<br>Mis sitios de re | s<br>d         | 🖶 Documentos<br>📸 Editor PreviRe | d 105 |                               |                             |
| Mi PC                | DJuradas 2012                              | 2              | xp-AntiSpy                       |       |                               |                             |
| Mis sitios de red    | Nombre: dop<br>Tip <u>o</u> : Apli         | df-7<br>cación |                                  |       | <ul><li>✓</li><li>✓</li></ul> | <u>G</u> uardar<br>Cancelar |

| dopdf-7                                                          | Busque en su escritorio el archivo que descargó:<br>DoPDF-7                         |
|------------------------------------------------------------------|-------------------------------------------------------------------------------------|
| doPDF 7 printer Setup<br>Softland                                | CLICK y se abrirá la siguiente ventana:                                             |
|                                                                  |                                                                                     |
| Abrir archivo - Advertencia de seguri                            | dad                                                                                 |
| ¿Desea ejecutar este archivo?                                    |                                                                                     |
| Fabricante: Softland                                             |                                                                                     |
| Tipo: Aplicación<br>De: C:\Documents and Sett                    | ings V Iser VEschtorio VII Jeva                                                     |
|                                                                  |                                                                                     |
| ✓ Preguntar siempre antes Sinstalar - d                          | loPDF 7 printer                                                                     |
| Los archivos proce<br>tipo de archivo pue<br>ejecute software de | PDF Bienvenido al asistente de<br>Instalación de doPDF 7 printer                    |
| Seleccione el Idioma de la Instalac                              | tión ste programa instalará doPDF 7.1 printer en su sistema.                        |
| Seleccione el idioma a utilizar dura<br>instalación:             | ante la continuar.                                                                  |
|                                                                  | aga clic en Siguiente para continuar, o en Cancelar para salir<br>e la instalación. |
| Aceptar                                                          | Cancelar                                                                            |
|                                                                  |                                                                                     |
|                                                                  |                                                                                     |
|                                                                  | Siguiente > Cancelar                                                                |

Clic en Acepto el Acuerdo – [SIGUIENTE]

| 🚳 Instalar - doPDF 7 printer                                                                                                    |                                             |
|----------------------------------------------------------------------------------------------------|---------------------------------------------|
| Acuerdo de Licencia<br>Por favor, lea la siguiente información de importan                                                                                                    | cià antes de continuar.                     |
| Por favor, lea el siguiente acuerdo de licencia. De<br>acuerdo antes de continuar con la instalación.                                                                                                    | be aceptar los términos de este             |
| doPDF Printer End User Licens<br>NOTICE TO USERS: CAREFULLY RE<br>LEGAL AGREEMENT. USE OF doPDF<br>"SOFTWARE") PROVIDED WITH THI<br>CONSTITUTES YOUR ACCEPTANCE O<br>YOU DO NOT AGREE TO THE TERMS<br>DO NOT INSTALL AND/OR USE THI<br>USE OF THIS SOFTWARE IS CONDI | Agreement (EULA)                            |
| Accepto el acuerdo<br><u>N</u> o acepto el acuerdo                                                                                                    |                                             |
|                                                                                                    | < <u>A</u> trás <u>Siguiente</u> > Cancelar |

 Con EXAMINAR puede cambiar la ruta si así lo estima conveniente, para confirmar [SIGUIENTE]

| 🔞 Instalar - doPDF 7 printer                                                                                  |
|----------------------------------------------------------------------------------------------------|
| Seleccione la Carpeta de Destino<br>¿Dónde debe instalarse do PDF 7 printer?                                  |
| El programm instalará doPDF 7 printer en la siguiente carpeta.                                                |
| Para continuar, haga clic an Siguiente. Si desea seleccionar una carpeta diferente,<br>haga clic en Examinar. |
| C:\Archivos de programa\Softla\d\doPDF 7                                                                      |
|                                                                                                    |
| Se requieren al menos 13,5 MB de espacio libre en el disco.                                                   |
| < <u>A</u> trás <u>Siguiente</u> Cancelar                                                                     |

En el siguiente par de ventanas se confirma nuevamente el idioma, presione:
[SIGUIENTE] – [SIGUIENTE] - [SIGUIENTE]

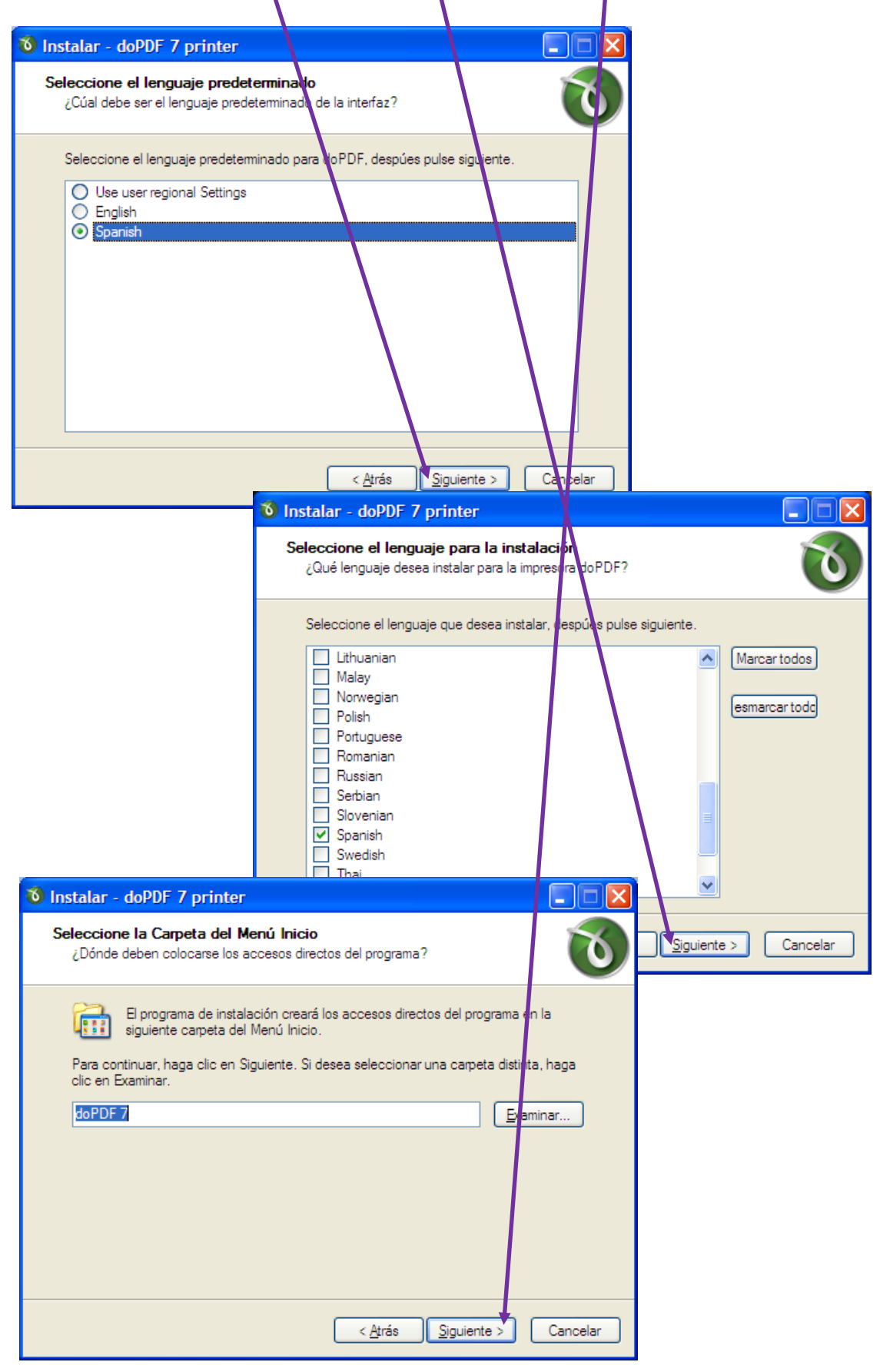

 Recomendamos NO dejar este software como impresora predeterminada para no entorpecer su gestión habitual. Seleccione [SIGUIENTE]

| 🔞 Instalar - doPDF 7 printer                                                   |                                          |
|--------------------------------------------------------------------------------|------------------------------------------|
| <b>Preferencias de impresión</b><br>¿Que impresora debe ser la predeterminada? | 0                                        |
| ¿Desea establecer la impresora doPDF 7 como su                                 | impresora predeterminada?                |
| Establecer la impresora doPDF 7 como impreso                                   | pra predeterminada                       |
|                                                                                |                                          |
|                                                                                |                                          |
|                                                                                |                                          |
|                                                                                |                                          |
|                                                                                |                                          |
|                                                                                |                                          |
| _                                                                              | <u>Atrás</u> <u>Siguiente</u> > Cancelar |

١

✤ [INSTALAR]

| 🔞 Instalar - doPDF 7 printer                                                                                                  |
|----------------------------------------------------------------------------------------------------|
| Listo para Instalar<br>Ahora el programa está listo para iniciar la instalación de doPDF 7 printer en su<br>sistema.          |
| Haga clic en Instalar para continuar con el proceso, o haga clic en Atrás si desea revisar<br>o cambiar alguna configuración. |
| Carpeta de Destino:<br>C:\Archivos de programa\Softland\doPDF 7                                                               |
| Carpeta del Menú Inicio:<br>doPDF 7                                                                                           |
| Lenguajes de interfaz:<br>English<br>Spanish                                                                                  |
| Lenguaje de interfaz predeterminado:<br>Spanish                                                                               |
|                                                                                                    |
| < <u>A</u> trás <u>Instalar</u> Cancelar                                                                                      |

Esperar... y [FINALIZAR]

|                          | 🛛 Instalar - doPDF 7 printer                                                                                                    |                   |
|--------------------------|----------------------------------------------------------------------------------------------------|-------------------|
|                          | <b>nstalando</b><br>Por favor, espere mientras se instala do PDF 7 printer en su sistem                                                          | a. 🚫              |
|                          | listalando la impresora. El proceso puede durar varios minutos. P                                                                                | or favor, espere. |
|                          |                                                                                                    |                   |
| 🔞 Instalar - doPDF 7 pri | inter 🔲 🗖 🔀                                                                                                    |                   |
| doPDF                    | Completando la instalación de<br>doPDF y printer                                                                                                 |                   |
|                          | El programa completó la instalación de doPDF 7 printer en su<br>sistema. Puede elecutar la aplicación haciendo clic sobre el<br>icono instalado. |                   |
| TX)                      | Haga clic en Finalizar para salir del programa de instalación.                                                                                   | Cancelar          |
|                          |                                                                                                    |                   |
|                          |                                                                                                    |                   |
|                          | <u>Einalizar</u>                                                                                                    |                   |

### Configuración del DpSpool (Printer):

 ANTES de generar el archivo debe ejecutar DpSpool (icono carrete de color verde que debiera estar ubicado al lado de la hora en el borde inferior derecho): [ARCHIVO] – [SELECCIONA IMPRESORAS]

| · • • • |                                                            |
|---------|------------------------------------------------------------|
|         | 🍟 DPSpool - Esperando 🛛 🛛 🔀                                |
|         | Archivo Ayuda                                              |
|         | Opciones de Monitoreo<br>Carpeta:                          |
|         | z:\softmas\dpspool                                         |
|         | Frecuencia de Polling: 0,5 sec                             |
|         | Estado de Trabajos de Impresion<br>Esperando para imprimir |
|         | Suspende Impresion Trabajos de Impresion                   |
|         | Tarea a Bandeja Finaliza Programa                          |

# ✤ DoPDF v7 – [OK]

| _        |                                         |          |          |
|----------|-----------------------------------------|----------|----------|
| 🍏 S      | elecciona Impresoras                    |          |          |
| Impre    | esora Numero:                           | Margen S | uperior: |
| 1        | hp officejet 6100 stries on Ne00:       | 0        | Pulgadas |
| 2        | [Windows Default]<br>Adobe PDF on Ne01: | 0        | Pulgadas |
| 3        | doPDF v7 on DOP7:                       | 0        | Pulgadas |
| 4        | Okidata ML 320 Turbo/D (IBM) on LPT1:   | 0        | Pulgadas |
| <u>5</u> | [Windows Default]                       | 0        | Pulgadas |
| <u>6</u> | [Windows Default]                       | 0        | Pulgadas |
| Z        | [Windows Default]                       | 0        | Pulgadas |
| <u>8</u> | [Windows Default]                       | 0        | Pulgadas |
| <u>9</u> | [Windows Default]                       | 0        | Pulgadas |
|          | Informacion de Impresora OK             | Car      | icela    |

### Configuración en MasRemu o MasCont:

Antes de generar la impresión, recuerde que debe elegir el tipo de impresora en este caso siempre será tinta o laser:

[Mantenciones] – [Selección Impresora] – [Tinta o Laser]

### Configuración del doPDF:

 Después de imprimir el documento desde el sistema, espere unos segundos y se ejecuta automáticamente DoPDF, seleccione [ACEPTAR]

| 🔞 doPDF - Guardar archivo PDF                                                                                                    |                            |  |  |  |
|----------------------------------------------------------------------------------------------------|----------------------------|--|--|--|
| Necesita más características? Visite nova                                                                                                    | pdf.com                    |  |  |  |
| Nombre de archivo:<br>C:\Documents and Settings\User\Mis documentos\DPSp                                                                                                    | pool T4219567.pdf Explorar |  |  |  |
| ,<br>✓ Usar siempre esta carpeta<br>□ Euentes embebidas                                                                                                    | ppen PDF in reader         |  |  |  |
| □ Stay on top                                                                                                    | Aceptar Cancelar Ayuda     |  |  |  |
| ¿Desea enviar los PDF que ha creado por correo electrónico? Con novaPDF                                                                                                    |                            |  |  |  |
| Con novaPDF Pro el archivo PDF se puede enviar automáticamente por correo electrónico a varios<br>destinatarios, utilizando el cliente de correo predeterminado o el servidor SMTP. Pruébelo ahora: |                            |  |  |  |
| http://www.novapdf.com                                                                                                    | < >                        |  |  |  |

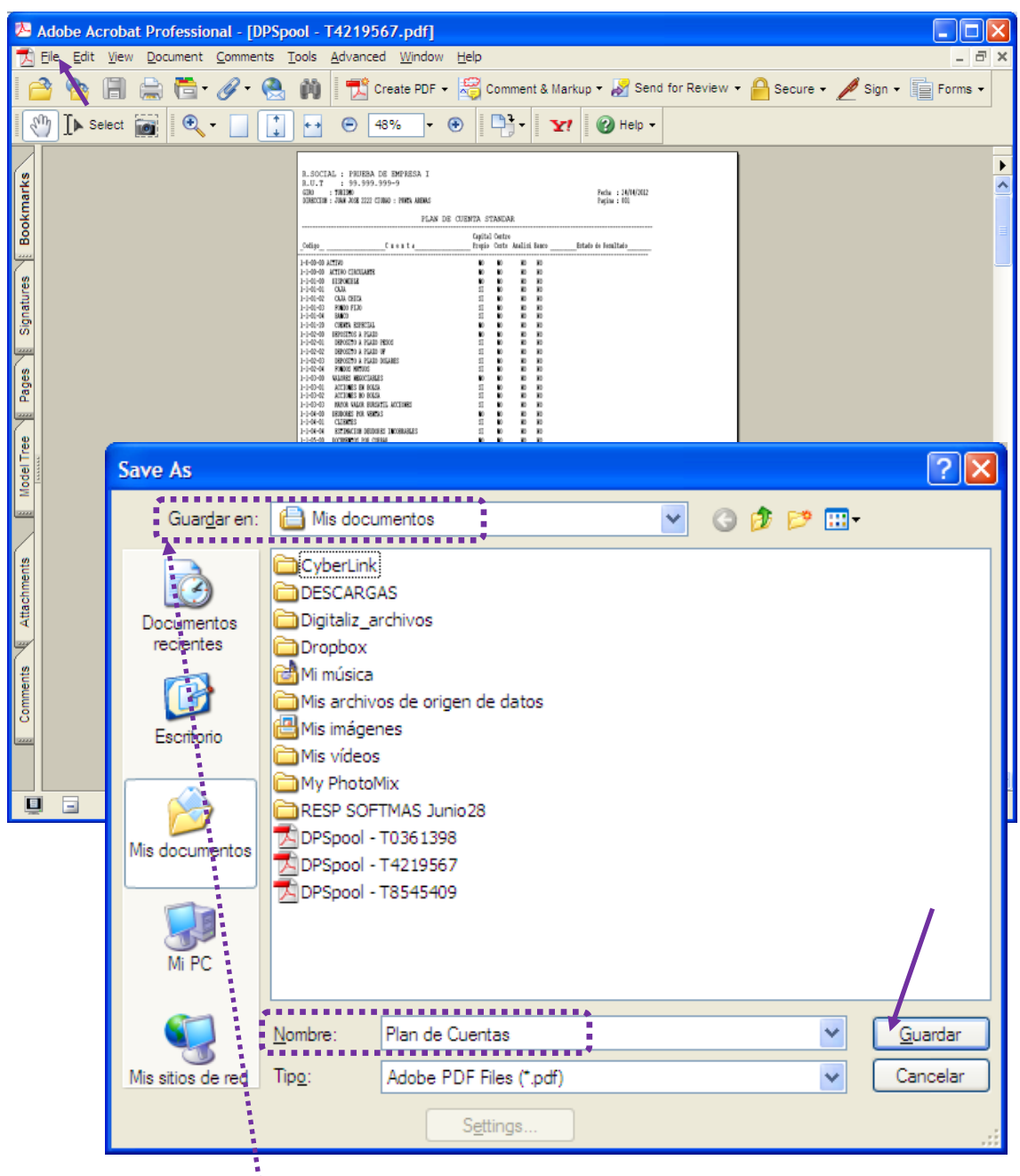

Finalmente se abre el documento como se muestra en la figura:

### **SUGERENCIAS**

- Antes de imprimir u otra cosa, grabe el documento en FILE [SAVE AS] ó ARCHIVO- [GUARDAR COMO], para que pueda darle el uso que estime conveniente, si cierra sin guardar, el archivo desaparecerá y deberá generarlo nuevamente.
- Grabe en una ubicación cómoda para recuperar el archivo después, como en el ejemplo Mis Documentos o bien el escritorio.
- Y por último antes de presionar [GUARDAR] cambie el nombre del archivo por uno que tenga relación con la información.